# **Claims Returned**

When a patron claims they have already returned an item(s) but it is still showing as a charge on their account, staff can mark the item(s) as Claimed Returned. This can only be done in both CARL-X and CARL Connect.

### CARL-X

- 1. Locate the patron's record by scanning in their barcode or searching for their name.
- 2. Once the record is pulled up, click on the "Summary" tab.
- 3. Then click on the "Charges" radio button.
- 4. Highlight the item(s) that the patron claims they returned.
- 5. At the bottom of the window, under "Claimed" select the library in which the patron returned the item(s) at. If they are unsure, check the "Multiple Branches" box and select the few branches they could have returned at, using the Ctrl key.

| Stiches in ti<br>Listening to<br>Blindside a<br>Hunting the<br>Presidio /<br>Residue /<br>Heligate /<br>Too Wilde t<br>Apha Apin<br>Bohard B | ne : the Descon's termity : (PIS<br>ove an Amish Journey no. WIS<br>Detective Michael Bennett PAT<br>Saturday Night Strangler / WEN<br>KEN<br>MCG<br>COX | 3801800<br>3801800<br>3801800<br>3801800<br>3801800<br>3801800<br>3801800 | 1779469 Charged<br>1777216 Charged<br>1786829 Charged<br>1772662 Charged<br>1772787 Charged<br>1772639 Charged | 8/16/2021 12:30:00 PM<br>8/16/2021 12:30:11 PM<br>9/9/2021 11:17:48 AM<br>8/16/2021 12:30:35 PM<br>8/16/2021 12:30:51 PM | 9/13/2021<br>9/13/2021<br>10/7/2021<br>9/13/2021<br>9/13/2021 | NOOCF<br>NOOCF<br>NOOCF<br>NOOCF<br>NOOCF | NOOCF<br>NOOCF<br>NOOCF | ALRGP<br>ALRGP<br>ALRGP<br>ALRGP | ABK<br>ABK<br>ABK |
|----------------------------------------------------------------------------------------------------|----------------------------------------------------------------------------------------------------|---------------------------------------------------------------------------|----------------------------------------------------------------------------------------------------|----------------------------------------------------------------------------------------------------|---------------------------------------------------------------|-------------------------------------------|-------------------------|----------------------------------|-------------------|
| Listening to<br>Blindside a<br>Hunting the<br>Presidio /<br>Residue /<br>Hellgate /<br>Too Wilde t<br>Alpha Alpin                            | ove an Amish Journey no. WIS<br>Detective Michael Bennett PAT<br>Saturday Night Strangler / WEN<br>KEN<br>MCG<br>COX                                     | 3801800<br>3801800<br>3801800<br>3801800<br>3801800<br>3801800<br>3801800 | 1777216 Charged<br>1786829 Charged<br>1772662 Charged<br>1772787 Charged<br>1772639 Charged                    | 8/16/2021 12:30:11 PM<br>9/9/2021 11:17:48 AM<br>8/16/2021 12:30:35 PM<br>8/16/2021 12:30:44 PM<br>8/16/2021 12:30:44 PM | 9/13/2021<br>10/7/2021<br>9/13/2021<br>9/13/2021              | NOOCF<br>NOOCF<br>NOOCF<br>NOOCF          | NOOCF<br>NOOCF<br>NOOCF | ALRGP<br>ALRGP<br>ALRGP          | ABK               |
| Blindside a<br>Hunting the<br>Presidio /<br>Residue /<br>Hellgate /<br>Too Wilde t<br>Alpha Alpin                                            | Detective Michael Bennett PAT<br>Saturday Night Strangler / WEN<br>KEN<br>MCG<br>COX<br>o wed : the Wildes of Lindo JAM                                  | 3801800<br>3801800<br>3801800<br>3801800<br>3801800<br>3801800            | 1786829 Charged<br>1772662 Charged<br>1772787 Charged<br>1772639 Charged                                       | 9/9/2021 11:17:48 AM<br>8/16/2021 12:30:35 PM<br>8/16/2021 12:30:44 PM<br>8/16/2021 12:30:51 PM                          | 10/7/2021<br>9/13/2021<br>9/13/2021                           | NOOCF<br>NOOCF<br>NOOCF                   | N00CF<br>N00CF          | ALRGP                            | ABK               |
| Hunting the<br>Presidio /<br>Residue /<br>Hellgate /<br>Too Wilde t<br>Alpha Alpin                                                           | Saturday Night Strangler / WEN<br>KEN<br>MCG<br>COX<br>wed : the Wildes of Lindo JAM                                                                     | 3801800<br>3801800<br>3801800<br>3801800<br>3801800                       | 1772662 Charged<br>1772787 Charged<br>1772639 Charged                                                          | 8/16/2021 12:30:35 PM<br>8/16/2021 12:30:44 PM<br>8/16/2021 12:30:51 PM                                                  | 9/13/2021<br>9/13/2021                                        | NOOCF                                     | NOOCF                   | ALRGP                            |                   |
| Presidio /<br>Residue /<br>Hellgate /<br>Too Wilde t<br>Alpha Alpin                                                                          | KEN<br>MCG<br>COX<br>wed : the Wildes of Lindo                                                                                                    | 3801800<br>3801800<br>3801800                                             | 1772787 Charged<br>1772639 Charged                                                                             | 8/16/2021 12:30:44 PM<br>8/16/2021 12:30:51 PM                                                                           | 9/13/2021                                                     | NOOCF                                     |                         |                                  | ABK               |
| Residue /<br>Hellgate /<br>Too Wilde t<br>Alpha Alpin<br>Robot B R                                                                           | MCG<br>COX<br>o wed : the Wildes of Lindo JAM                                                                                                    | 3801800                                                                   | 1772639 Charged                                                                                                | 8/16/2021 12:30:51 DM                                                                                                    |                                                               |                                           | NOOCF                   | ALRGP                            | ABK               |
| Hellgate /<br>Too Wilde t<br>Alpha Alpin                                                                                                    | COX<br>owed : the Wildes of Lindo JAM                                                                                                    | 3801800                                                                   |                                                                                                    | 0/10/202112.30.311144                                                                                                    | 9/13/2021                                                     | NOOCF                                     | NOOCF                   | ALRGP                            | ABK               |
| Too Wilde t<br>Alpha Alpin<br>Robot B. R                                                                                                    | wed : the Wildes of Lindo JAM                                                                                                    |                                                                           | 1772670 Charged                                                                                                | 8/16/2021 12:31:01 PM                                                                                                    | 9/13/2021                                                     | NOOCF                                     | NOOCF                   | ALRGP                            | ABK               |
| Alpha Alpin<br>Robort B. R                                                                                                    |                                                                                                    | 3801800                                                                   | 1773439 Charged                                                                                                | 8/16/2021 12:31:08 PM                                                                                                    | 9/13/2021                                                     | NOOCF                                     | NOOCF                   | ALRGP                            | ABK               |
| Robort B D                                                                                                    | DAH                                                                                                    | 3801800                                                                   | 1773272 Charged                                                                                                | 8/16/2021 12:31:15 PM                                                                                                    | 9/13/2021                                                     | NOOCF                                     | NOOCF                   | ALRGP                            | ABK               |
| HODER D. F                                                                                                    | arker's The bitterest pill : a PAR                                                                                                    | 3801800                                                                   | 1777174 Charged                                                                                                | 9/9/2021 11:20:45 AM                                                                                                    | 10/7/2021                                                     | OOLIT                                     | NOOCF                   | ALRGP                            | ABK               |
|                                                                                                    |                                                                                                    |                                                                           |                                                                                                    |                                                                                                    |                                                               |                                           |                         |                                  | )                 |
| Claimed                                                                                                    |                                                                                                    | Multiple                                                                  | Had                                                                                                    | Go Lost                                                                                                    | Renew                                                         |                                           |                         |                                  |                   |
| Branch: OOL                                                                                                    | T V QF                                                                                                    | Returned Branches                                                         | lever Had                                                                                                    | Go Lost                                                                                                    | Renew                                                         |                                           |                         |                                  |                   |
| nance                                                                                                    |                                                                                                    |                                                                           |                                                                                                    |                                                                                                    | •                                                             |                                           |                         |                                  |                   |
| ate OOS                                                                                                    | EY                                                                                                    |                                                                           |                                                                                                    |                                                                                                    |                                                               |                                           |                         |                                  |                   |
| ns 00S                                                                                                    | H                                                                                                    |                                                                           |                                                                                                    |                                                                                                    |                                                               |                                           |                         |                                  |                   |

- 6. Once the branch(es) are selected, click on "Returned."
- 7. The item(s) will then move from the "Charges" section to the "Claimed" section of the record.

### Please Note:

- If a Claimed Returned item is later found, staff can check the item back in through the Returns function. No fines should be accrued onto the patron's account.
- If staff choose to remove the claimed item(s) from the account, they can highlight the item(s) and click the "Remove" button.
- If the item(s) hasn't been found by staff or the patron after 28 days, CARL will mark the item as "Lost." Prior to the 28 days, staff can mark the item as "Go Lost." This will bring up a Negotiate window for the patron to pay for the item. If the patron pays now, the item will be removed from the account and get a status of "Lost.". If staff choose "Pay Later" the item(s) will remain on the patron's account under the "Lost" section and the status will change to "Lost." See image below

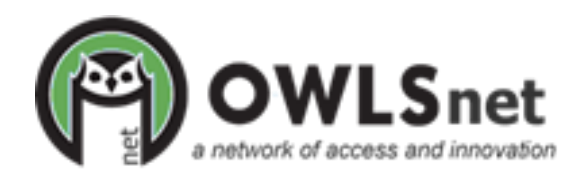

## **Claims Returned**

|    | Pull Legal Name:                       | 😵 Notes History Fee                | s Wishlist       |        |                      |           |                    |            |       |
|----|----------------------------------------|------------------------------------|------------------|--------|----------------------|-----------|--------------------|------------|-------|
|    | O Charges (9)<br>All (13) Overdues (0) | ○ Fines (0) ○ Reques<br>○ Lost (1) | sts (0)<br>d (3) |        |                      |           |                    |            |       |
|    | Title                                  | Call Number                        | Item Number      | Status | Claim Date           | Due Date  | Transaction Branch | Claimed At | Locat |
|    | Stitches in time : the Deacon's        | s family : 2 FIS                   | 38018001779469   | Lost   | 9/13/2021 3:47:16 PM | 9/13/2021 | NOOCF              | OOLIT      | ALRO  |
|    | Sunny day /                            | Milbourne                          | 31389020621496   | Charge | 5/17/2021 6:14:25 PM | 6/3/2021  | OOKAU              | OOAPL      | CPIC  |
|    | Wild Rose                              | Wild                               | 31389025997743   | Charge | 5/6/2021 11:56:13 AM | 4/30/2021 | OOAPL              | OOKAU      | AVIDI |
|    | Go Lost Option                         | s                                  |                  | _      |                      |           |                    |            |       |
| se | 🛛 🖸 Go Lost 🔶 🗡                        | < Remove                           |                  |        |                      |           |                    |            |       |

#### CARL Connect

- 1. Locate the patron's record by scanning in their barcode or searching for their name.
- 2. Once the record is pulled up, click "User Overview" in the upper right corner.

| A back to results                                             | check out | check in | MyAccount    | manage    | branci              | h: wai | upaca libra | агу    | ~              |  |  |
|---------------------------------------------------------------|-----------|----------|--------------|-----------|---------------------|--------|-------------|--------|----------------|--|--|
| FINOLA TESTY - user id: 21389006699898 - status: Soft Blocked |           |          |              |           |                     |        |             |        |                |  |  |
| SCAN OR ENTER AN ITEM ID                                      |           |          |              |           | your branch summary |        |             |        | user overview  |  |  |
| 12345678912                                                   |           |          | ente         | checkouts | overdue             | lost   | claimed     | on old | fines and fees |  |  |
|                                                               |           |          |              | 0         | 0                   | 0      | 0           | 1      | \$0.00         |  |  |
|                                                               | date      | F        | inish/receip | F .       |                     |        |             |        |                |  |  |

- 3. Then click on the "Checkouts" button.
- 4. Highlight the item(s) that the patron claims they returned and click "Claim Returned" above the grid.

|                                   | CHECKOUTS      | 2 HOLDS          | 5 FINES  | 0 USER INFORMATION |                |           |                  |               |  |
|-----------------------------------|----------------|------------------|----------|--------------------|----------------|-----------|------------------|---------------|--|
|                                   |                | Claim            | Returned | Lost Re            | set            |           |                  |               |  |
| Title                             | Item Number    | Call Number      | Status   | Claim Status       | Fines And Fees | Due Date  | Transaction Date | Transaction B |  |
| Thousand-miler : adventures hikir | 31110004950861 | 796.5109775 MacM | Charged  | Not Claimed        | 0.00           | 2/23/2024 | 1/26/2024        | Appleton Pub  |  |
| Pig the pug /                     | 32258000067112 | Blabey           | Charged  | Claimed            | 0.00           | 2/20/2024 | 1/23/2024        | Appleton Pub  |  |

- 5. In the window that pops up, select the branch(es) in which the patron thinks they returned the item(s).
- 6. Once the branch(es) are selected, click "Claim Returned."

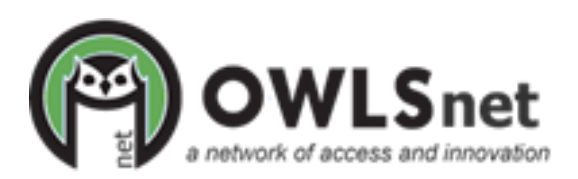

## **Claims Returned**

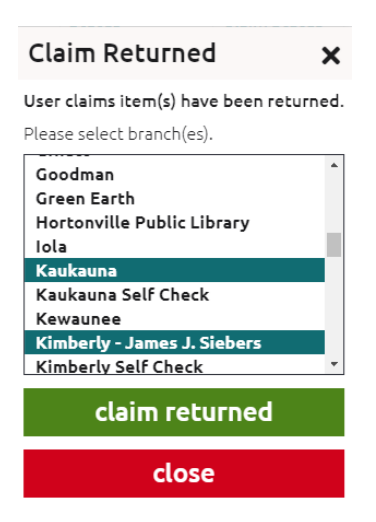

7. The claim status of the item(s) will change to "Claimed."

#### Please Note:

- If a Claimed Returned item is later found, staff can check the item back in through the Returns function. No fines should be accrued onto the patron's account.
- If the item(s) hasn't been found by staff or the patron after a certain amount of time, staff can mark the item as "Lost." This will bring up a window alerting you of the Lost fee. Click "Update to Lost." The status will change to "Lost."

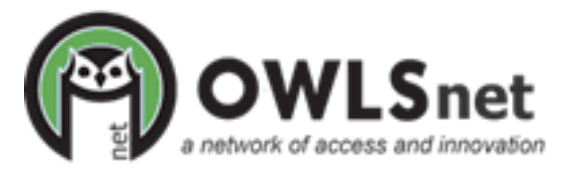